## Hướng dẫn nhập key bản quyền (key điều khiển không giới hạn) vào phần mềm UltraViewer

Lưu ý: Các hình ảnh trong hướng dẫn dưới đây được trích từ phiên bản UltraViewer 6.2. Xin tải lại bản mới nhất trên website <u>https://ultraviewer.net</u> nếu quý khách đang sử dụng phiên bản cũ.

|                      | Chào Tuấn (tuannm@ultraviewer.net)!                                                                                                    |                     |                       |                           | I                                    | 🖬 Tiếng Việt                        |             |
|----------------------|----------------------------------------------------------------------------------------------------|---------------------|-----------------------|---------------------------|--------------------------------------|-------------------------------------|-------------|
|                      | Quản lý số seri-key<br>Mục này giúp tạo ra số seri-key để liên kết tài khoản với phần mềm UltraViewer. Bạn vào menu Trợ giúp -> Nhập số seri key trên p<br>hướng dẫn<br>1 |                     |                       |                           |                                      | key trên phần                       |             |
| 育 TỔNG QUAN          | /                                                                                                    |                     |                       |                           |                                      |                                     |             |
| 🕇 só seri-key        | Tim }                                                                                                    | iếm                 |                       |                           |                                      |                                     | ٩           |
| 💼 τηυ ΝΗΑΡ ΤỪ HỔ TRƠ | T  Quản lý số seri-key                                                                                                    |                     |                       |                           | 1                                    |                                     |             |
| 👤 TÀI KHOẢN          |                                                                                                    | Email               | Ghi chú               | Số seri-key               | Tạng thái                            | Ngày tạo                            | Thao<br>tác |
| 🔇 HỔ TRỢ             | tua                                                                                                    | nnm@ultraviewer.net | Key không giói<br>hạn | <u>Bấm đễ khởi</u><br>tao | Key điều khiễn tự do đến<br>30/10/19 | <b>30 tháng 10, 2018</b>  <br>10:04 | Ø           |
|                      |                                                                                                    |                     |                       | < 1                       | >                                    |                                     |             |

Bước 1: Quý khách chọn mục **Số Seri-Key** bên tay trái trang quản trị dành cho người điều khiển ( tại <u>https://console.ultraviewer.net</u> ), rồi bấm tiếp vào dòng chữ **Bấm để khởi tạo** ở số Key mà quý khách vừa được cấp sau khi mua.

để liên kết tài khoản với phần mềm UltraViewer. Bạn vào menu Trợ giúp -> Nhập số ser

|                       | 🧪 Sửa số seri-key                    | ×                             |
|-----------------------|--------------------------------------|-------------------------------|
|                       | Đặt ghi chú cho số seri-key của bạn. |                               |
|                       | Key không giói hạn                   |                               |
|                       | Email người nhận 🛛 :                 |                               |
| Ghi chú               |                                      | gày tạo                       |
|                       | Chi cho máy có ID sau sử dụng 🖲 :    |                               |
| Key không giói<br>hạn | 12510374                             | <b>ng 10, 2018</b>  <br>10:04 |
|                       | OK                                   |                               |
|                       | < 1 >                                |                               |

Bước 2: Quý khách nhập số ID ghi trên UltraViewer của quy khách vào ô "Chỉ cho máy có ID sau sử dụng". Sau đó quý khách bấm nút **Ok.** 

| Quả<br>Tạo si<br>Mục nă | <b>n lý số seri-key</b><br>ổ seri-key và quản lý số seri-key.<br>ày giúp tạo ra số seri-key để nhập vào phần mềm. Bạn vào menu Trợ giúp -> Nhập số seri key trên phần mềm UltraViewer rồi nhập số seri-key trên vào phần mềm. |
|-------------------------|----------------------------------------------------------------------------------------------------|
| ĸ                       | Số Seri-key 🔰 <b>Tạo số seri-key mới</b>                                                                                                    |
| Ţ                       | Số seri-key đã được tạo                                                                                                    |
| Hãy                     | / lưu lại số seri-key sau để sữ dụng. Vì lý do bảo mật, chúng tôi sẽ không lưu trữ lại số seri-key này trên hệ thống.                                                                                                    |
|                         | Email : tuannm@ultraviewer.net                                                                                                    |
|                         | Key : LYC0-M14O-DX91-CSVZ-PSUS-AQHJ                                                                                                    |
| •                       | Quay lại 🔿 O Lưu về máy 🖾 Gửi về email                                                                                                    |

Số seri-key đã được tạo, quý khách có thể chép số seri-key hoặc bấm nút **Lưu về máy** để tải về dưới dạng file .txt

| UltraViewer 6.2 - Free                   | e                                                              |                                       |
|------------------------------------------|----------------------------------------------------------------|---------------------------------------|
| Tệp tin Thiết lập                        | Trợ giúp                                                       |                                       |
|                                          | Nhập seri-key bản quyền                                        | <b>K</b>                              |
|                                          | Nhập mã Affiliate                                              |                                       |
|                                          | Trang chủ                                                      |                                       |
| 📡 Cho phé                                | p d Giới thiệu                                                 | Điều khiển máy tính                   |
| Hãy gửi ID và Mật k<br>bạn muốn cho họ ở | hẫu dưới đây cho đối tác nếu<br>Jiều khiễn máy tính của mình k | lãy nhập ID và Password của n<br>hiển |

Bước 4 : Trên phần mềm UltraViewer ở các máy cần đăng ký bản quyền, quý khách vào menu **Trợ giúp > Nhập seri-key bản quyền** 

| Zicense Activate                                                                                                    |                               | Х |  |  |
|----------------------------------------------------------------------------------------------------|-------------------------------|---|--|--|
| License dành cho người được người khác hỗ trợ                                                                                       |                               |   |  |  |
| Máy tính này chưa đăng ký gói dành cho người được người khác hỗ<br>trợ. Nếu bạn là người được hỗ trợ, bấm vào nút đăng ký dưới đây. |                               |   |  |  |
|                                                                                                    | Đăng ký                       |   |  |  |
| License dành cho người điều khiển Nhập số license key của bạn để điều khiển không giới hạn.                                         |                               |   |  |  |
| Email                                                                                                    | tuannm@ultraviewer.net        |   |  |  |
| Số Seri-Key                                                                                                    | LYC0-M140-DX91-CSVZ-PSUS-AQHJ |   |  |  |
|                                                                                                    |                               |   |  |  |
|                                                                                                    | Bỏ qua Đồng ý                 |   |  |  |

Bước 5: Quý khách chép số key đã tạo được ở phía trên vào phần mềm. Rồi bấm nút **Đồng ý**.

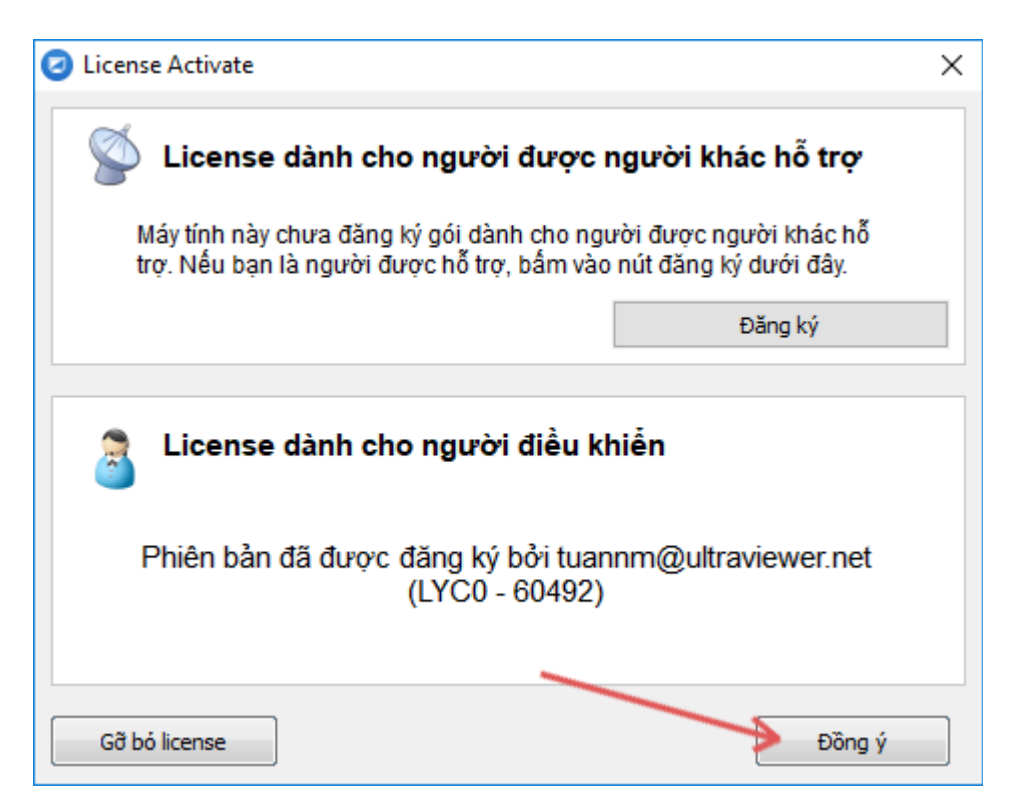

Phần mềm báo thành công. Bấm tiếp nút Đồng ý lần nữa.

| 🕗 UltraVi       | ewer 6.2 - Hỗ trợ                                  | viên                                                                               |                                    |
|-----------------|----------------------------------------------------|------------------------------------------------------------------------------------|------------------------------------|
| Tệp tin         | Thiết lập                                          | Trợ giúp                                                                           | •                                  |
| Hãy gi<br>bạn m | Cho phép c<br>ửi ID và Mật khẩu<br>uốn cho họ điều | <mark>điều khiễn</mark><br>u dưới đây cho đối tác nếu<br>u khiễn máy tính của mình | Điều ki<br>Hãy nhập ID và<br>khiễn |

Trên tiêu đề hiển thị dòng chữ "Hỗ trợ viên", báo hiệu phần mềm UltraViewer của quý khách đã được liên kết với tài khoản thành công. Quý khách đã có thể kết nối tự do tới các đối tác mà không còn bị giới hạn. Nếu sau này máy tính của quý khách bị hỏng hoặc quý khách cần đổi sang máy tính mới. Quý khách chỉ cần vào lại mục **Số seri-key** trên trang khách hàng rồi bấm **Sửa** vào số key của quý khách để đặt lại ID của máy tính cần sử dụng.

Nếu quý khách có thắc mắc gì xin liên hệ UltraViewer qua email <u>support@ultraviewer.net</u> hoặc tham khảo thông tin liên hệ trong mục Liên hệ trên website UltraViewer.net.

## Ultraviewer xin chân thành cám ơn!